In order to add **Company's representative** you need to take steps described below.

## Phonebook > Company

Go to Phonebook (click on wrench-icon on the menu-belt) and edit previously added Company (or add a new one).

At the bottom click Show company contacts and add details: name, surname, email address & phone number.

| laha                            |                            |                |                 |             |
|---------------------------------|----------------------------|----------------|-----------------|-------------|
| John                            | Goodman                    | john@gmail.com | +48 123 432 456 | Show user 🌙 |
|                                 |                            |                |                 |             |
| Last change on 2015-07-13 11:09 | UTC by Bartosz Kamiński (l | LSO).          |                 |             |

By clicking 🚽 you can add more contacts. Click 'Update' to save changes.

## • Planned Flights > Trip Info

In section **Planned Flights** edit a trip and in the tab 'Trip Info' select a **Client** from the drop-down box (Leon will show companies and persons from Phonebook with the checkbox 'Client' marked).

| Status<br>Flight ▼ | Trip type Code<br>Commercial <b>v</b> |  |  |  |  |
|--------------------|---------------------------------------|--|--|--|--|
| Client             | FHL - FlyHigh Ltd.                    |  |  |  |  |
| Company's          | Goodman John 🔹                        |  |  |  |  |
| representative     | -Select client-                       |  |  |  |  |
|                    | Goodman John                          |  |  |  |  |
| Legs Sales         | checklist • 170 & LND emails Notes    |  |  |  |  |

'Client' can also be assigned in Edit Flight screen, tab 'Sales'.

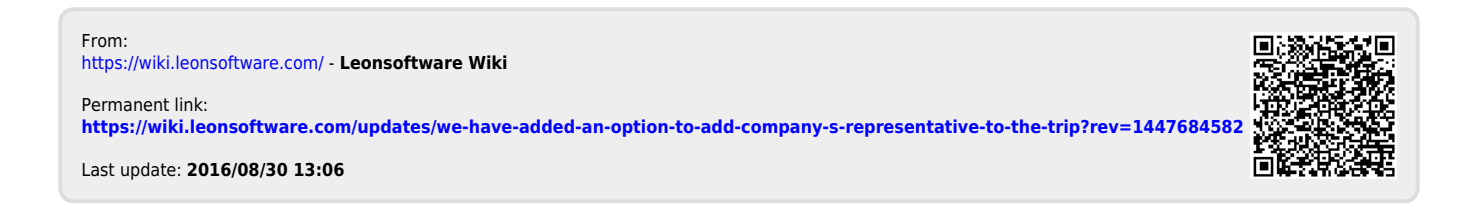